BTMU-eBusiness カスタマーサポート

## PDF が正しく表示されない場合

以下のように、PDF に値が何も表示されない場合は、FireFox で PDF を参照している可能性 がございます。Adobe Reader で開くように設定するためには、本手順に沿った設定が必要 です。

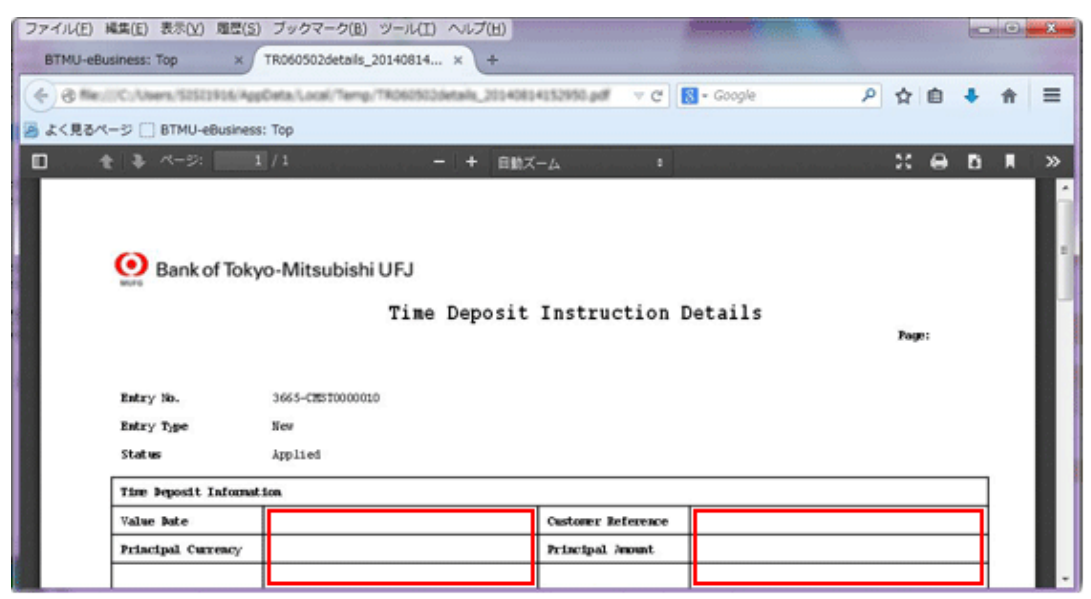

以下の PDF ファイルを PC に保存してください。
 PDF\_File.pdf

(2)保存した PDF のアイコンを右クリックし、「プログラムから開く」から「既定のプログラムの選択」をクリックしてください。

| 0.          | ・コンピューター ・ Professional(JP)                         | (C:) • tmp             | <ul> <li>4, tmpの検索</li> </ul> | <u>م</u> |
|-------------|-----------------------------------------------------|------------------------|-------------------------------|----------|
| · · · ·     | 関く マニー 新しいフォルダー                                     |                        | ₿•                            |          |
| PDF File of | #<br>関く(O)<br>プログラムから関く(H) ・                        | Adobe Reader           |                               |          |
| 0           | 脅威のスキャン                                             | Firefox                |                               |          |
|             | 以前のパージョンの復元(V)                                      | 既定のプログラムの遥沢(C)         |                               | - 1      |
|             | 送る(N)                                               |                        |                               |          |
|             | 切り取り(T)<br>コピー(C)                                   |                        |                               |          |
|             | ショートカットの作成(S)<br>削除(D)<br>名前の変更(M)                  |                        |                               |          |
|             | プロパティ(R)                                            |                        |                               |          |
|             |                                                     |                        |                               |          |
| PDF         | File.pdf 更新日時: 2014/11/01 2:15<br>ファイル サイズ: 1.04 MB | 作成日時: 2014/10/31 10:19 |                               |          |

(3) 「ファイルを開くプログラムの選択」ダイアログから、「Adobe Reader」を選択し、

「この種類のファイルを開くときは、選択したプログラムをいつも使う」にチェックが付いていることを確認してください。

| ファイルを開くプログラムの選択                                      | X   |
|------------------------------------------------------|-----|
| このファイルの種類を開くプログラムを選択してください×<br>ファイル: PDF Filepdf     |     |
| 推奨されたプログラム                                           |     |
| Adobe Reader<br>Adobe Systems Incorporated           |     |
| ほかのプログラム                                             | - • |
|                                                      |     |
|                                                      |     |
|                                                      |     |
|                                                      |     |
|                                                      |     |
|                                                      |     |
| ▼<br>「 図この種類のファイルを開くときは、選択したプログラムをいつも使う(A) 参照        | (B) |
| 使用するプログラムが一覧やコンピューターにない場合は、適切なプログラムを Web で探すことができます。 |     |
|                                                      |     |
| OK ++>                                               | セル  |

(4) 「OK」ボタンをクリックしてください。

| ファイルを開くプログラムの選択                                               |  |  |
|---------------------------------------------------------------|--|--|
| このファイルの種類を開くプログラムを選択してください。<br>ファイル: PDF Filepdf              |  |  |
| 推奨されたプログラム                                                    |  |  |
| Adobe Reader<br>Adobe Systems Incorporated                    |  |  |
| ほかのプログラム 🗸 🗸                                                  |  |  |
|                                                               |  |  |
|                                                               |  |  |
|                                                               |  |  |
|                                                               |  |  |
|                                                               |  |  |
|                                                               |  |  |
| ✓この種類のファイルを開くときは、選択したプログラムをいつも使う(A)     参照(B)                 |  |  |
| 使用するプログラムが一覧やコンピューターにない場合は、 <u>適切なプログラムを Web で探す</u> ことができます。 |  |  |
| ОК <b>+</b> +>>セル                                             |  |  |

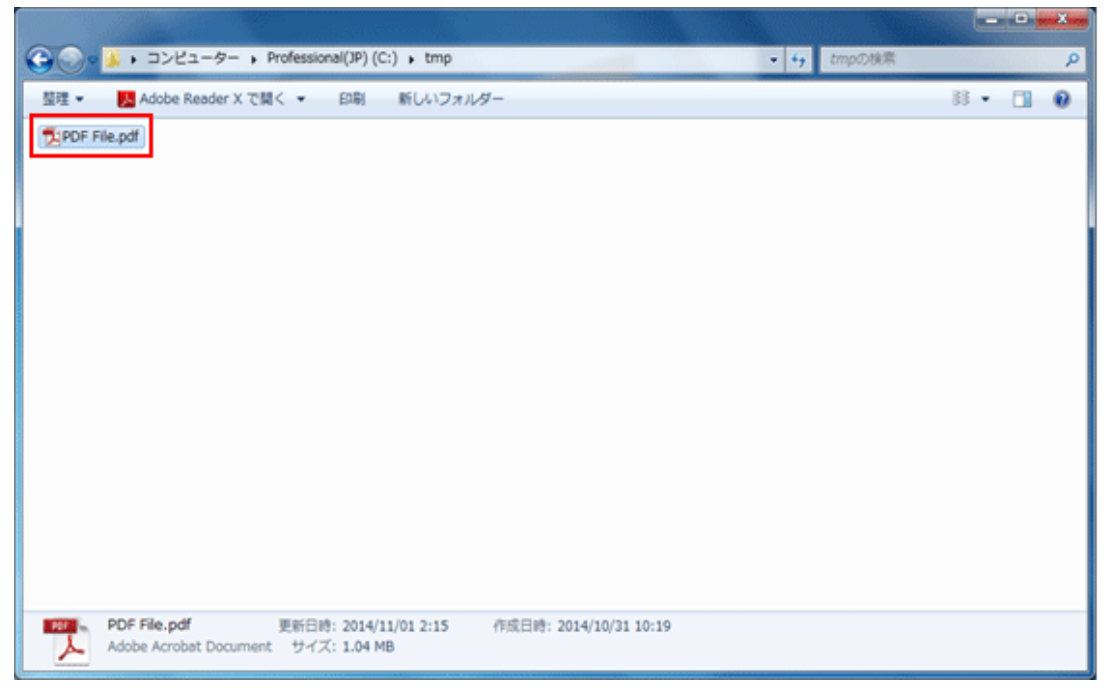

(5) PDF ファイルのアイコンが、FireFox のアイコンではなくなっていることを確認してください。